## Article 24. To embed a Youtube Video in your Website

Youtube is a website (<u>www.youtube.com</u>) with video clips posted by Youtube members. Youtube is a place for people to share video clips of their families, friends, organizations, and so on. We use the term "Youtube video" to refer to a video clip that is already posted on Youtube by yourself or any person.

This tutorial will show you how to embed a Youtube video in your website. What you will actually do is to provide a link to that video from your website. When a viewer plays this video, Youtube will feed the video to his computer.

The link to such video clip will be shown with a representative picture and the control buttons.

You can embed a Youtube video in:

- A category for videos in your website,.
- Or, any place in an article.

In the following example, we will embed a Youtube video in category "Video" in the Left Menu of the English section of your website. You will also learn how to embed a Youtube video in an article.

## A. To embed a Youtube video in a video category of your website

Suppose your website already has a Video category which is a section for video clips.

If your website hasn't got a Video category and you want to create a category for this type of content, please review "Article 13 – To Add a Video to Your Website". After the Video category has been created, you will continue to do as follow.

1. Go to YOUTUBE website (www.youtube.com); find the video clip you want to embed. For example, you will embed the video clip "Dalat Scenery" in your website. The Youtube page will look similar to this.

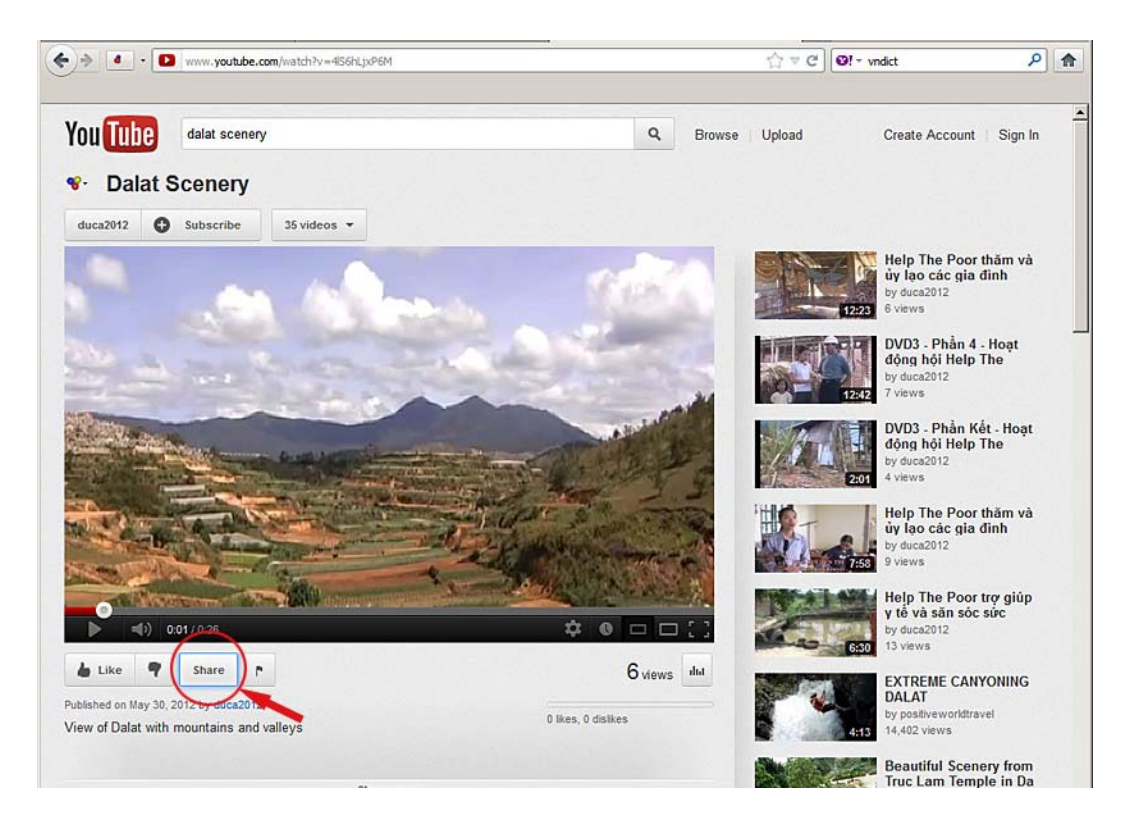

**2.** Click the "**Share**" button right below the video image. You will see some boxes and buttons.

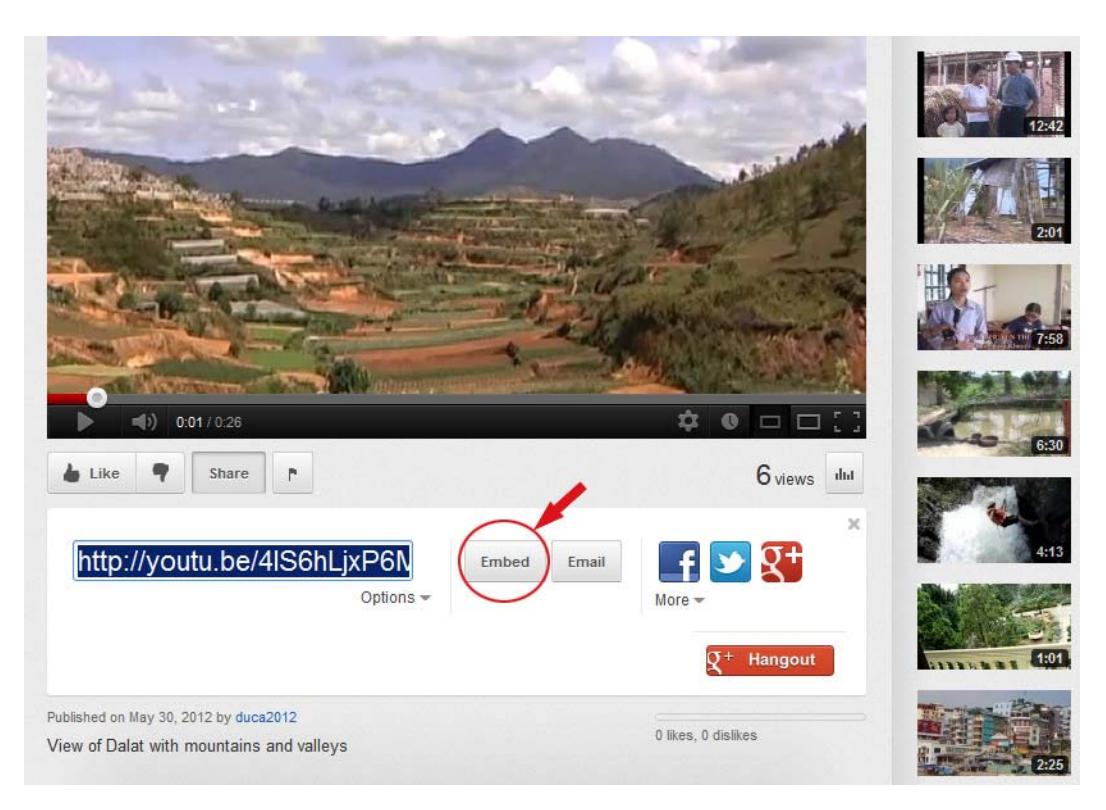

- **3.** Click the "**Embed**" button. You will see a group of codes in the box underneath. This is the group of codes that you will put into your website. This group of codes is being highlighted. It is shown with white text on blue background. This group of codes is ready for you to COPY.
- 4. However, you may want to uncheck the box [\_] "Show suggested videos when the video finishes". If this box un-checked, Youtube will not show related videos to your viewer when the video clip comes to the end. After this box is un-checked, the group of codes will be changed and the text is no longer highlighted. You will need to highlight this group of codes by clicking anywhere within the text. Then, you can COPY.
- **5.** You can choose a different size of video frame other than the default size. Click one of the suggested video frame sizes underneath. Or, you can fill in the dimensions that you want. Note that the group of codes will be changed when you select a different frame size. And, the group of codes is not longer highlighted. You will need to click on the text to highlight it again before copying.

In this example, we will fill in the width as 500 pixels. The height of the video frame will be automatically filled in to fit the proportional dimensions of the video.

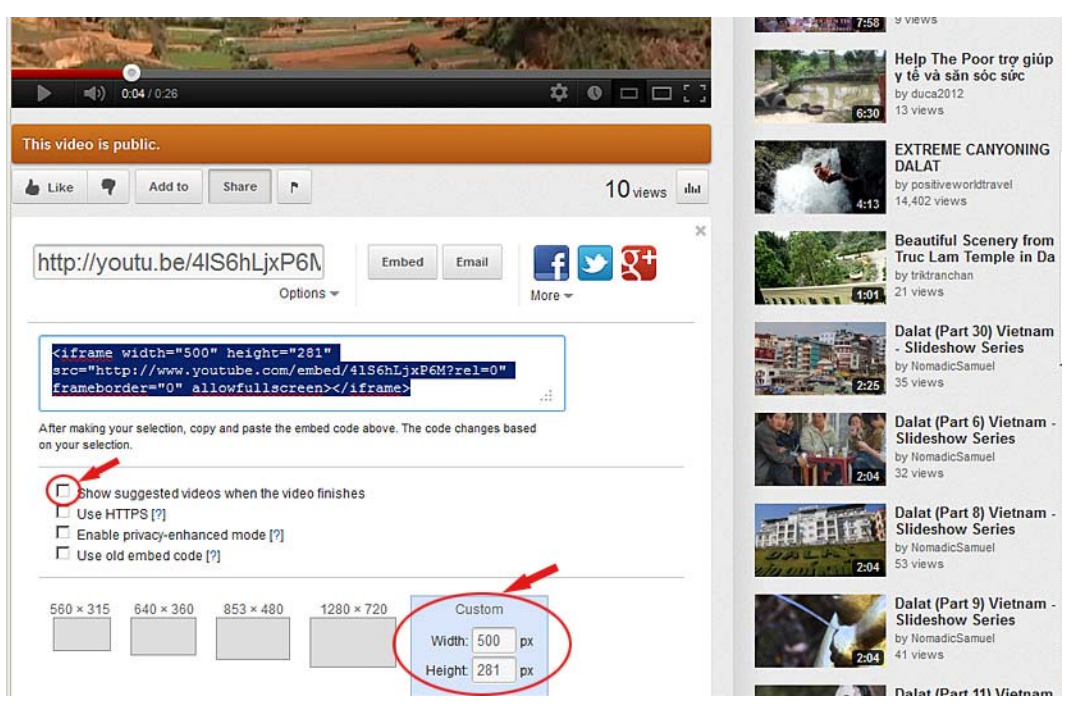

**6.** Now, **copy** the group of codes.

If you do not know how to **copy**, use one of the following methods:

• First method: Place the mouse cursor over the highlighted text. Click the right button of your mouse and select "Copy" in the pop-up list.

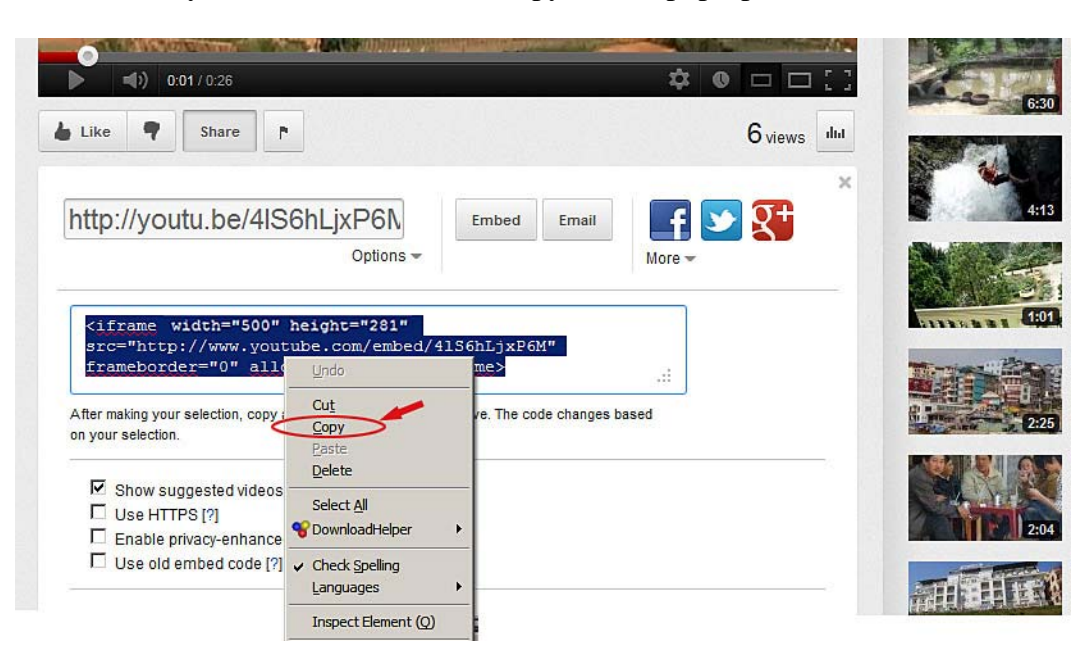

• Second method: Click "**Edit**" on the top menu of your web browser, then select "Copy" in the dropdown list.

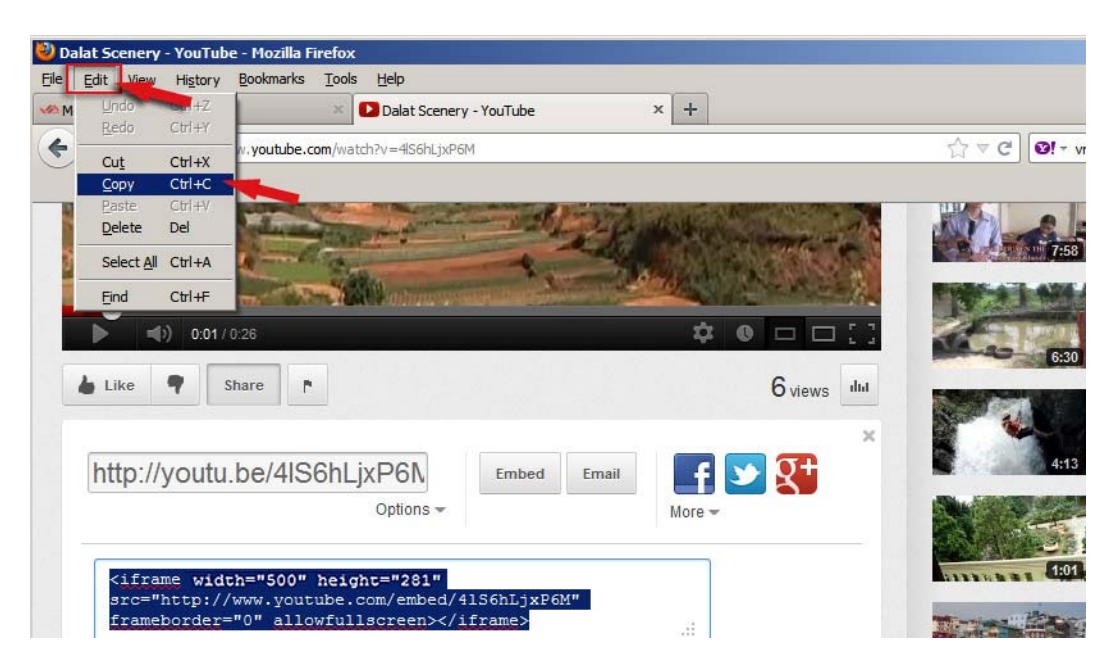

• Third method: Press and hold the "**Ctrl**" key, then press the "**C**" key on your keyboard.

Now, you are ready to add a new video article and embed the Youtube video.

Suppose you have already logged in the Control Panel.

7. Click "Content Manager" on the Top Menu. Select "Video & Audio" in the dropdown list.

| langer 🕹 System Tools 🛛 🏭 Account Manager                                                                                                    | 🚯 Resource Manager                                                                                                    | 💿 Website Manager | 🔮 Content Manager 🛛 🚺 S | torage |
|----------------------------------------------------------------------------------------------------|----------------------------------------------------------------------------------------------------|-------------------|-------------------------|--------|
| ontrol Panel English Viêt Nai?                                                                                                    |                                                                                                    | Admin Home Po     | Articles                |        |
| enniral Konkr English Việt nga                                                                                                    |                                                                                                    | Automit Flome Fu  | Video & Audio           |        |
| 20                                                                                                    |                                                                                                    |                   | Album Video             |        |
|                                                                                                    |                                                                                                    |                   | Slide Show              |        |
|                                                                                                    |                                                                                                    |                   | Books                   |        |
| User Groups                                                                                                    | Categories                                                                                                    |                   | PDF Books               |        |
|                                                                                                    |                                                                                                    |                   | Comments                |        |
|                                                                                                    | A sub-processing of the second second |                   | Advertisement           |        |
|                                                                                                    |                                                                                                    |                   | Poll Mgnt               |        |
| and the second second sec | and the second second s |                   | Web links               |        |
| Accounts                                                                                                    | Articles                                                                                                    |                   | Calendar                | J      |

**8.** Select the appropriate language site. Since we are adding a video clip to the English site, you will click the box near the upper left corner and select "English Site".

| 🦊 System Tools | 🚯 Resource Manager | 🚭 Website Manager | 💿 Content Manager | 6                                                       |           |
|----------------|--------------------|-------------------|-------------------|---------------------------------------------------------|-----------|
| Control Panel  | Việt Ngữ English   |                   | Media Manag       | Welcome, owner   Logo<br>er st Visit: 9/13/2010 5:27:58 | out<br>PM |
| C X ID         | × = ×              |                   | Þ                 | liew Record Edit                                        | ^         |
| English Site   | M All              | - 💌 Search        | )                 |                                                         |           |
| Data pat found |                    |                   |                   | Page 📄                                                  |           |
|                |                    |                   | ~                 | Page 📄                                                  |           |
|                |                    |                   |                   |                                                         | ×         |
|                |                    | Copyright         | © 2010 www.vnvn   |                                                         |           |

You will see a list of existing videos of this language site.

- **9.** Click "**Record Edit**" near the upper right corner. A blank record will appear.
- **10.** Fill in a title for this video in the "Title" box. For example, "Dalat Scenery".
- **11.** In the "**Description**" box, you will PASTE the embedding codes of the Youtube video. However, you cannot paste the codes directly in this box. You must use the "HTML" tool to do it because this group of codes is in "HTML" language.

| ala  | t Sc   | ener | у    |   |      |         |    |     |                                                                                                    |   |           |   |   |             |   |   |      |  |   |  |
|------|--------|------|------|---|------|---------|----|-----|----------------------------------------------------------------------------------------------------|---|-----------|---|---|-------------|---|---|------|--|---|--|
| e to | o disp | play | 0    |   |      |         |    |     |                                                                                                    |   |           |   |   |             |   |   |      |  |   |  |
| 2    | 61     |      | HTTL |   | Form | nat     | -  | Fon | t family                                                                                                    | - | Font size | - | • |             |   |   |      |  |   |  |
|      | ×      | B    | I    | U | ABC  | IE      | IΞ | 詞   | (F) 🔳                                                                                                    |   |           | A | - | <u>ab</u> 2 | - |   |      |  |   |  |
| A    | 2.C    | Ω    | -    | 2 | 60   | *       | ů  | 2   | 1                                                                                                    |   |           |   |   |             |   |   |      |  |   |  |
|      |        |      | o    |   |      | 1100000 |    |     | and the second second se |   |           | _ | - | _           | _ | _ | <br> |  | _ |  |
|      |        |      |      |   |      |         |    |     |                                                                                                    |   |           |   |   |             |   |   |      |  |   |  |

**12.** Click the "**HTML**" button among the editing tools. The "HTML Source Editor" screen will appear. You will PASTE the group of codes in here.

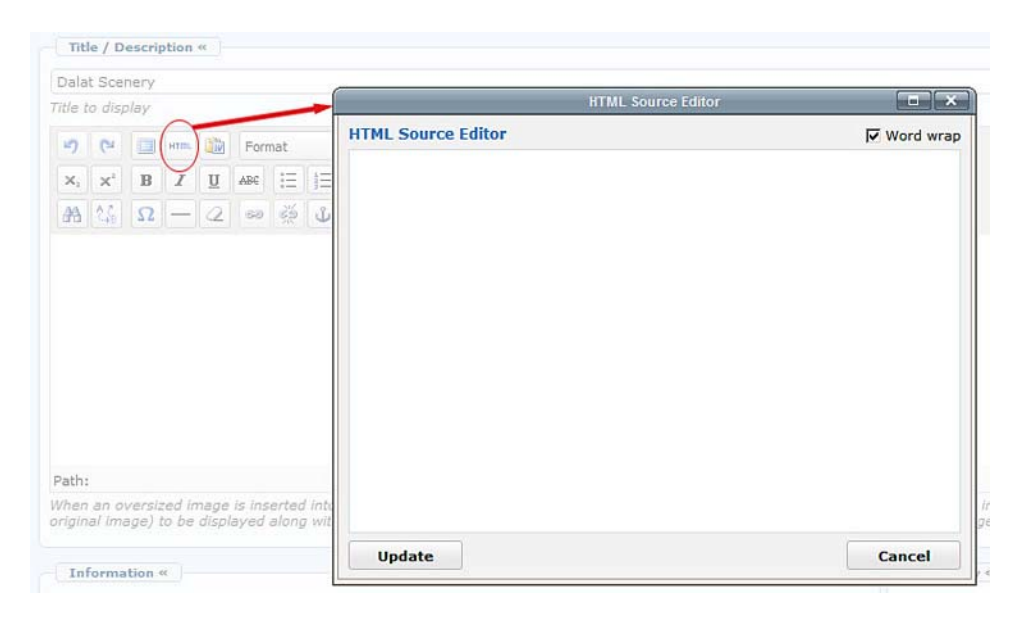

**13.** Click the mouse button inside the white box then **PASTE** the codes you have already copied in the previous step.

If you don't know how to **paste**, use one of the following methods:

- First method: Click the right button of your mouse, and then select "Paste" in the pop-up list.
- Second method: Click "Edit" on the top menu of your web browser, then select "Paste" in the dropdown list.

| Edit View History                                                                               | Bookmarks I                                | ools Help                                                                                                    | 100 million (100 million (100 m |                                      |
|-------------------------------------------------------------------------------------------------|--------------------------------------------|----------------------------------------------------------------------------------------------------|----------------------------------------------------------------------------------------------------|--------------------------------------|
| M Undo Chi +Z                                                                                   |                                            | × Dalat Scenery - YouTube                                                                                                    | × Dalat Scenery                                                                                                    | × +                                  |
|                                                                                                 | avcyber.com/                               | siteadmin/D_CatID-3_Table-VideoArticle_                                                                                       | LanguageID-5_SiteID-5/                                                                                                    | ☆ マ C 0!-                            |
| Copy Ctrl+C                                                                                     |                                            |                                                                                                    |                                                                                                    |                                      |
| Paste Ctrl+V                                                                                    |                                            | ager Resource Manager                                                                                                    | Nebsite Manager                                                                                                    | naner Storage                        |
| Delete Del                                                                                      |                                            |                                                                                                    |                                                                                                    |                                      |
| Select All Ctrl+A                                                                               | lish Việt I                                | laŭ                                                                                                    | Media Manager                                                                                                    |                                      |
| Eind Ctrl+F                                                                                     |                                            |                                                                                                    |                                                                                                    |                                      |
| Title to display                                                                                |                                            |                                                                                                    |                                                                                                    |                                      |
| 9 C 21 mm                                                                                       | Format                                     | ▼ Font family ▼ Font size                                                                                                    | +                                                                                                    |                                      |
| X X B Z I                                                                                       | T ARC 1=                                   |                                                                                                    | A + #7 +                                                                                                    |                                      |
|                                                                                                 | 2. 100 1 1 1 1 1 1 1 1 1 1 1 1 1 1 1 1 1   | -                                                                                                    | HTML Source Editor                                                                                                    |                                      |
|                                                                                                 |                                            |                                                                                                    |                                                                                                    | Research and Sectored a              |
| aa ta xx — c                                                                                    | 2                                          | HTML Source Editor<br>Ciframe width="560" hei<br>/41S6hLjxP6M?rel=0" fra                                                      | ight="315" src="http://www.youtub<br>meborder="0" allowfullscreen>/i                                                                                                    | Word wrap<br>e.com/embed<br>frame>   |
|                                                                                                 | 2                                          | HTML Source Editor<br><iframe het<br="" width="560">&lt;4136hLjxP6M?rel=0" fra</iframe>                                       | lght="315" src="http://www.youtub<br>umeborder="0" allowfullscreen> <td>Vord wrap<br/>e.com/embed<br/>frame&gt;</td>                                                                                                    | Vord wrap<br>e.com/embed<br>frame>   |
| [2월 전: 52 - 0                                                                                   | 2 99 52                                    | HTML Source Editor<br>(iframe width="\$60" hei<br>(4136hLjxP6M?rel=0" fre                                                     | lght="315" ∍rc="http://www.youtub<br>meborder="0" allowfullscreen> <td>Vord wrap<br/>e.com/embed<br/>frames</td>                                                                                                    | Vord wrap<br>e.com/embed<br>frames   |
| Path:<br>When an oversized ima<br>original image) to be dis                                     | ge is inserted<br>splayed along            | HTML Source Editor<br><pre></pre> <pre></pre> <pre></pre> <pre></pre> <pre>/dlS6hLjxP6M?rel=0" fro </pre> <pre>into wot</pre> | lght="315" grc="http://www.youtub<br>meborder="0" allowfullscreen≻/i                                                                                                    | E Word wrap<br>e.com/enbed<br>frames |
| Path:<br>When an oversized Ima<br>original Image) to be di<br>Information «                     | ge is inserted                             | HTML Source Editor                                                                                                    | lght="315" grc="http://www.youtub<br>meborder="0" allowfullscreen> <td>Vord wrap<br/>e.com/enbed<br/>frames</td>                                                                                                    | Vord wrap<br>e.com/enbed<br>frames   |
| Path:<br>When an oversized ima<br>original image) to be di<br>Information «<br>humbnail Image : | 2 se si<br>pe la inserted<br>spleyed along | HTML Source Editor<br>Kiframe width="560" het<br>/4156hLjxP6M?rel=0" fro                                                      | ight="315" grc="http://www.youtub<br>meborder="0" allowfullscreen≻/i                                                                                                    | Word wrap e.com/enbed frame>         |

- Third method: Press and hold the "**Ctrl**" key and press the "**V**" key on your keyboard.
- **14.** When the codes appear in the box, click the "**Update**" button. You will be back to the video record.

| - 314               | t Sce                              | nery                   |                 |               |                         |         |       |                    |                  |                 |                       |                               |                         |                            |                         |                       |                               |                                                |                   |               |        |        |          |
|---------------------|------------------------------------|------------------------|-----------------|---------------|-------------------------|---------|-------|--------------------|------------------|-----------------|-----------------------|-------------------------------|-------------------------|----------------------------|-------------------------|-----------------------|-------------------------------|------------------------------------------------|-------------------|---------------|--------|--------|----------|
| tle t               | o disp                             | play                   |                 |               |                         |         |       |                    |                  |                 |                       |                               |                         |                            |                         |                       |                               |                                                |                   |               |        |        |          |
| 9                   | 64                                 |                        | HTITL           |               | Format                  |         | -     | Font fa            | amily            | 1               | Font size             | -                             |                         |                            |                         |                       |                               |                                                |                   |               |        |        |          |
| ¢,                  | ×                                  | в                      | I               | U             | ABC !=                  | 1=      |       | (F ()              |                  | =               |                       | I <u>A</u> - 3                | 2 -                     |                            |                         |                       |                               |                                                |                   |               |        |        |          |
| A                   | 25                                 | Ω                      | -               | 2             | 50 63                   | j ů     | 5     | EH                 | 1                | 5               | 0                     |                               |                         |                            |                         |                       |                               |                                                |                   |               |        |        |          |
|                     |                                    |                        |                 |               |                         |         |       |                    |                  |                 |                       |                               |                         |                            |                         |                       |                               |                                                |                   |               |        |        |          |
|                     |                                    |                        |                 |               |                         |         |       |                    |                  |                 |                       |                               |                         |                            |                         |                       |                               |                                                |                   |               |        |        |          |
|                     |                                    |                        |                 |               |                         |         |       |                    |                  |                 |                       |                               |                         |                            |                         |                       |                               |                                                |                   |               |        |        | *        |
| th:                 |                                    |                        |                 |               |                         |         |       |                    |                  |                 |                       |                               |                         |                            |                         |                       |                               |                                                |                   |               |        |        | •        |
| th:<br>en           | an o<br>al imi                     | versiz<br>age)         | ted in          | nage<br>displ | is inserte<br>ayed alor | ed into | o the | e conte<br>e text. | ent (us<br>You c | ing ti<br>an tu | e image<br>rn off thi | insert tool o<br>feature by   | f the edit<br>selecting | or) the pro<br>"Original I | gram will<br>nsert" opt | create a<br>ion in th | regular<br>e Insert i         | size ima<br>mage w                             | age (w<br>vindow  | hich is       | linked | to the | <u>•</u> |
| th:<br>en<br>jin    | an o<br>al ima                     | versi;<br>age)<br>tion | ted in          | nage<br>displ | is inserte<br>ayed aloi | ed into | o the | e conte<br>e text. | ent (us<br>You c | ing ti<br>an tu | e image<br>rn off thi | insert tool o<br>feature by   | f the edit<br>selecting | or) the pro<br>"Original I | gram will<br>nsert" opt | create a<br>ion in th | regular<br>e Insert           | size ima<br>image v<br><b>jory «</b>           | age (w<br>vindow  | hich is<br>v. | linked | to the | •        |
| ith:<br>igin<br>Inf | an o<br>al imi<br>forma<br>onail I | version<br>tion        | ted in<br>to be | nage<br>displ | is inserta<br>ayed aloi | ed inte | o the | e conte<br>e text. | ent (us<br>You c | ing th<br>an tu | e image<br>rn off thi | insert tool o<br>s feature by | f the edit<br>selecting | or) the pro<br>"Original I | gram will<br>nsert" opt | create a<br>ion in th | regular<br>e insert i<br>Cate | size ima<br>image v<br>gory «<br>tMenu<br>Vide | age (wi<br>vindow | hich is<br>v. | linked | to the |          |

**15.** At this moment, you will see a black frame in the "Description" box, on the left side. This black frame represents the embedded Youtube video. If you want the

video to be centered in the text column of the web page, click the icon for centered paragraph. The black frame will be moved to the center.

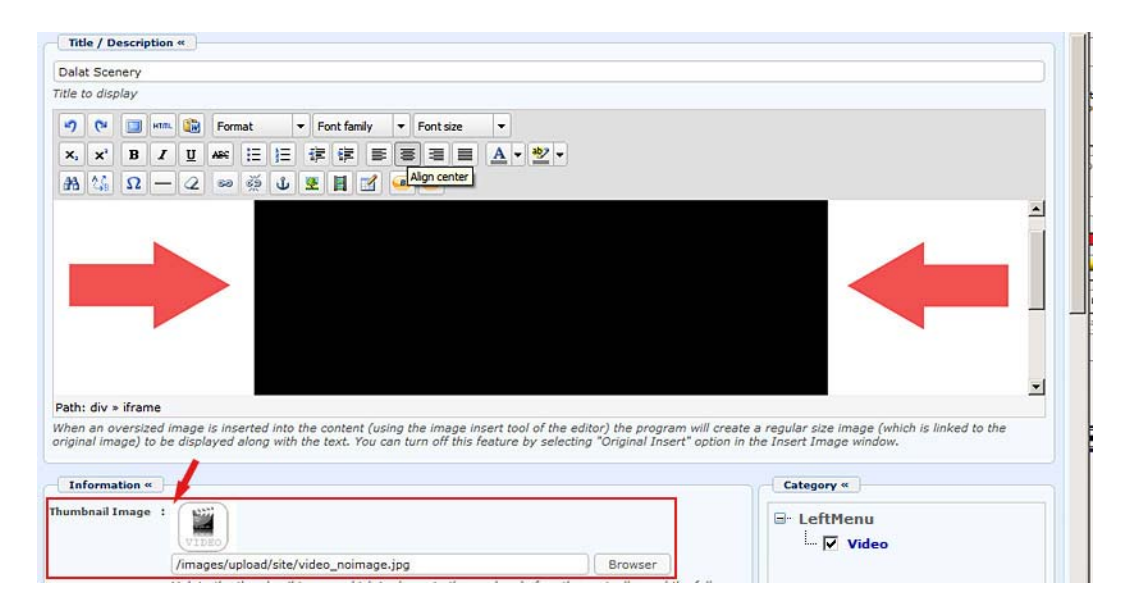

- 16. In the "Category" section, click to check the box for "Video".
- **17.** In the "**Thumbnail Image**" box, you will fill in the file path for the thumbnail image. You need to get the thumbnail image from Youtube for this video and upload it to your web server.

Youtube normally shows a thumbnail image of a video in the list page. Just fill in the title of this video clip in the Youtube Search box and start searching. **In the following example**, we will search for "Dalat Scenery". You will see the video in the list along with a thumbnail image.

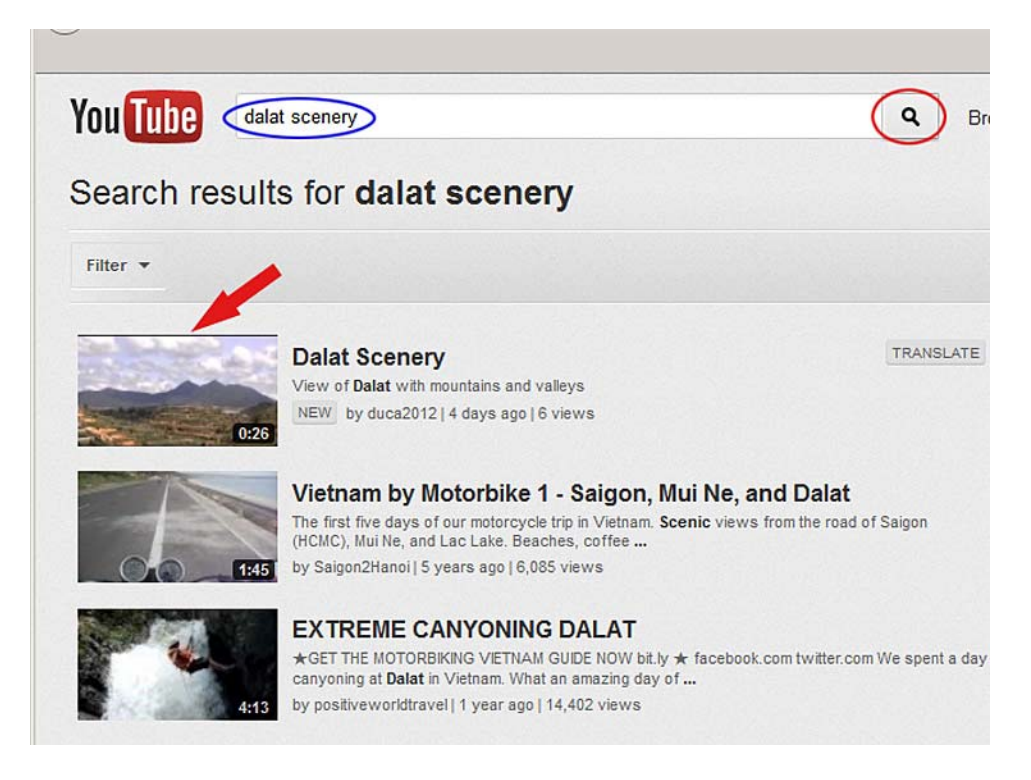

- Mover your mouse cursor over the thumbnail image. Click the right button of your mouse. A pop-up list will appear. Select "**Save Image As...**" (Or select "**Save picture as...**" if you are using Microsoft Internet Explorer), then save this image in your computer. You must remember which folder you have saved this image.

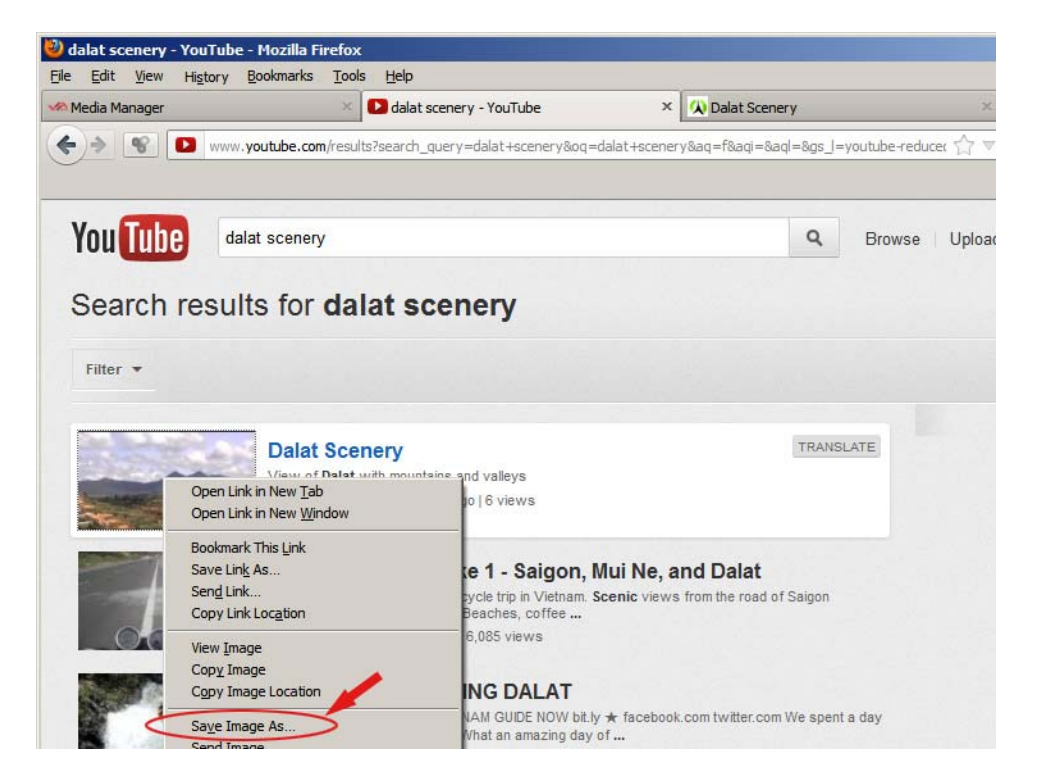

In this example, we will save it in the "My Document" folder.

**18.** Next, you will upload this image to your web server. Find the box named "**Thumbnail Image**". Click the "**Browse**" button on the same line with this box. You will see the file area of your web server.

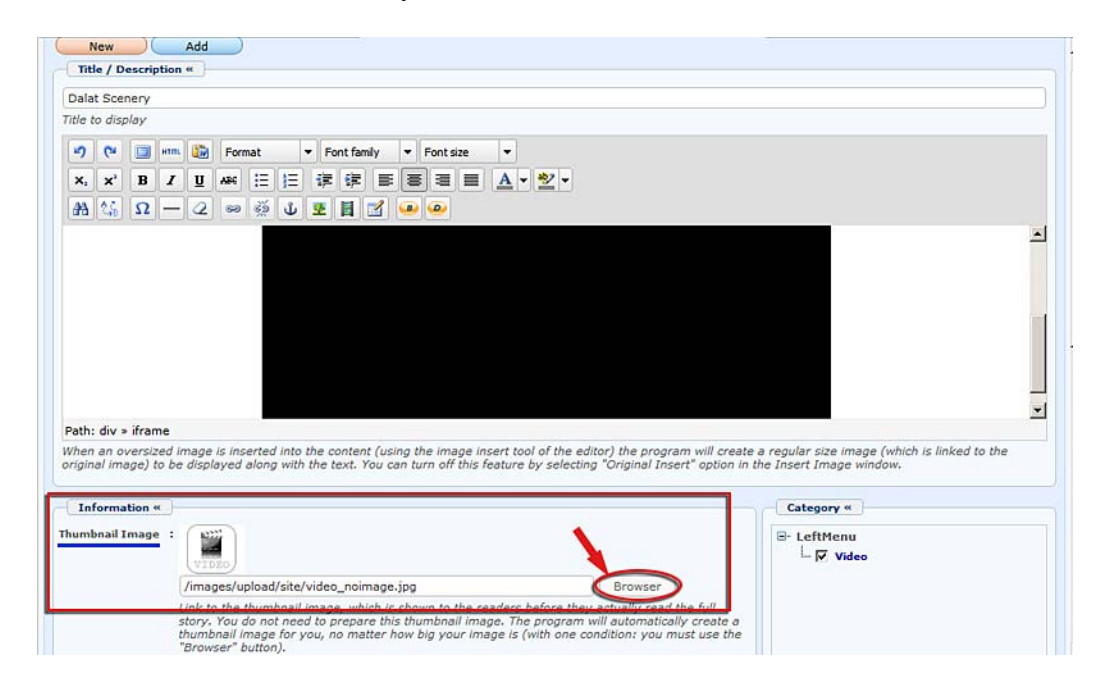

**19.** Click on folder "Media". This is where you will store files related to video and audio.

| 1                   |               |      | Create | Folder Uplo             | ad       |
|---------------------|---------------|------|--------|-------------------------|----------|
| Home Directory      | Filename      | Size | Туре   | Date created 4          | ,        |
| 🗊 Recycle           | 🔲 🔚 SlideShow |      | DIR    | 6/1/2012<br>10:46:57 AM | <u>_</u> |
|                     | DF_Books      |      | DIR    | 6/1/2012<br>10:46:57 AM |          |
| Books               | 1 🔁 Media     |      | DIR    | 6/1/2012<br>10:46:57 AM |          |
| Media     PDF_Books | n 🔁 Books     |      | DIR    | 6/1/2012<br>10:46:55 AM |          |
| site                | 🗖 🔚 Banner    |      | DIR    | 6/1/2012<br>10:46:55 AM |          |

**20.** Click the "Upload" button near the upper right corner.

| /Media/                         |                                              | Q #     | Create F | older 🚺 Upload          |
|---------------------------------|----------------------------------------------|---------|----------|-------------------------|
| Thome Directory                 | ☐ Filename                                   | Size    | Туре     | Date created &          |
| 🗐 Recycle                       | <b>3</b>                                     |         |          |                         |
| Article                         | THU_HA-KIEP_DA_ME.flv                        | 5.3 Mb  | FLV      | 6/1/2012<br>10:46:57 AM |
| 🛛 🖾 Banner                      | THU_HA-KIEP_DA_ME-thumbnail.jpg              | 3.77 КЬ | JPG      | 6/1/2012<br>10:46:57 AM |
| 2 Media 2 Media 2 Media 2 Media | THU_HA-KIEP_DA_ME-preview.jpg                | 8.69 Kb | JPG      | 6/1/2012<br>10:46:57 AM |
| 🤉 🚍 site                        | THU_HA-KIEP_DA_ME-preview-thumbnail.jpg      | 3.54 Kb | JPG      | 6/1/2012<br>10:46:57 AM |
|                                 | T 2 the_birth_of_the_radio_age-1920s.flv     | 8.1 Mb  | FLV      | 6/1/2012<br>10:46:57 AM |
|                                 | the_birth_of_the_radio_age-1920s-preview.jpg | 6.34 Kb | JPG      | 6/1/2012<br>10:46:57 AM |

- **21.** The "Upload Files" screen will appear. Click the "Add" button.
- **22.** You will see the files in your computer. Find the file of the thumbnail image you've just downloaded from Youtube. Click the filename, then click the "Save" button.

| TRANG DÂN          | I CA VIỆT NAM.doc<br>a<br>Beneficiary-filled-out.pdf | 5/21/2012 8:46 AM<br>5/30/2012 6:15 PM<br>6/2/2012 10:19 AM | Microsoft Word<br>Windows Media<br>Adobe Acrobat | 38<br>242<br>422 | 8 KB<br>2 KB<br>2 KB |
|--------------------|------------------------------------------------------|-------------------------------------------------------------|--------------------------------------------------|------------------|----------------------|
| dalat scener       | ry,jpg                                               | 6/4/2012 2:47 PM                                            | ACDSee 14 JPEG                                   |                  | 5 KB                 |
| File <u>n</u> ame: | dalat scenery.jpg                                    |                                                             |                                                  | •                | Save                 |
| Save as type:      | All                                                  |                                                             |                                                  | •                | Cancel               |

**23.** You will be back to the "Upload Files" screen. Now, click the "Upload" button. When the message "All files have been uploaded" appears, click "OK". Then click the "Close this window" button and answer "Yes" to confirm.

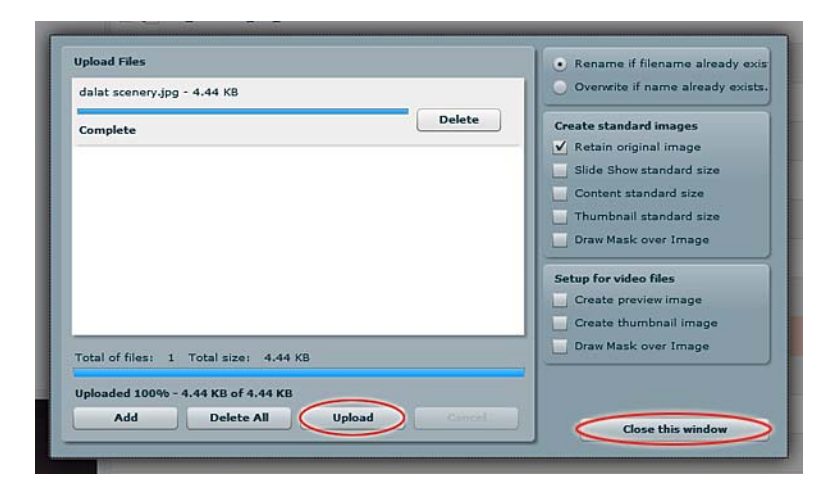

**24.** You will be back to the file area of your web server and will see your newly uploaded file here.

| /Media/               |               |         |                   |                     | Q              | **           | Create | Folder Dpload           |
|-----------------------|---------------|---------|-------------------|---------------------|----------------|--------------|--------|-------------------------|
| Home Directory        | Filename      |         |                   |                     |                | Size         | Туре   | Date created ♦          |
| Advertise     Article | dalat_scene   | ery.jpg | $\sim$            |                     |                | 4.45 Kb      | JPG    | 6/4/2012<br>3:33:28 PM  |
| Books                 |               | EP_DA   | A_ME.flv          |                     |                | 5.3 Mb       | FLV    | 6/1/2012<br>10:46:57 AM |
| 120 × 90              | 🗖 🖩 ТНО_НА-КІ | EP_DA   | ME-thumbnail.jp   | g                   |                | 3.77 Kb      | JPG    | 6/1/2012<br>10:46:57 AM |
|                       | 🗖 🖳 ТНО_НА-КІ | EP_DA   | ME-preview.jpg    |                     |                | 8.69 Kb      | JPG    | 6/1/2012<br>10:46:57 AM |
|                       | 🗖 🖳 ТНО_НА-КІ | EP_DA   | A_ME-preview-thur | mbnail.jpg          |                | 3.54 Kb      | JPG    | 6/1/2012<br>10:46:57 AM |
|                       | File path     | /im     | nages/upload/Medi | a/dalat_scenery.jpg | ,              |              |        |                         |
| Adjust image          | Web link      | htt     | p://mysite.avcybe | r.com/images/uploi  | ad/Media/dalat | _scenery.jpg |        |                         |
| 13.65 Kb (0%)         | / 500 Mb      | *       | Move              | Compress            | Delete         |              | Close  | Insert                  |

**25.** Click on the filename, then click the "**Insert**" button. You will be back to the video record. The thumbnail image box is now filled with the path to the image file. A thumbnail image will appear above the path.

| Information «   |                                                            |                             |
|-----------------|------------------------------------------------------------|-----------------------------|
| Thumbnail Image | :                                                          |                             |
|                 |                                                            |                             |
|                 | /images/upload/Media/dalat_scenery.jpg                     | Browser                     |
|                 | Link to the thumbnail image, which is shown to the readers | s before they actually read |

**26.** Leave the rest of the boxes as they are. Note: When you add or embed a video in the "Description" box, the "**Hot box**" does not apply. That means the video will not be shown in the "HOT VIDEO" box on the web page. The "Hot Box" applies only to video that is inserted into the "Media Link" box. Later in this article, you will learn how to embed a Youtube video by using the "Media Link" box.

**Purpose of** [\_] **Hot Box**. Check this box, the video will be displayed in the "HOT VIDEO" box on the website. If the HOT VIDEO box is setup to display only one video, the latest video with check in the [\_] Hot Box will be displayed.

- **27.** Now, you can save this record. Click the "Add" button.
- **28.** The message "Data Added Successfully!" will appear in the upper left corner.
- **29.** Check your website. Click the category "**Video**" in the Left Menu. The Youtube video you've just embedded will appear in the list.

| Empty S<br>Quiet E           | Quietness<br>Emptiness                                                                                    |          |
|------------------------------|----------------------------------------------------------------------------------------------------|----------|
| HOMEPAGE WRITINGS            | CONTACT REFERENCE WEBSITES H1-A H1-B H1-C                                                                 |          |
| Welcome, webadmin   Logout 📓 | RSS Engl                                                                                                  | lish Vit |
| HOMEPAGE                     | Video                                                                                                    |          |
| WRITINGS                     | Sort Date  Descending  O THU HA SINGS "KIEP                                                               | DA ME    |
| ABOUT US                     | 00000 00000 00000                                                                                         |          |
| PHOTOS                       |                                                                                                    |          |
| VIDEO                        |                                                                                                    |          |
| SEEKING QUIETNESS            |                                                                                                    |          |
| SIGN UP FOR OUR NEWSLETTER   | Dalat Scenery                                                                                             |          |
| Enter your email address.    | Me"         Em Nho"         (06/04/2012)           (12/31/2010)         (11/30/2010)         (11/30/2010) | 00:000:  |
| I agree to subscriber's      | (Viewed: 23) (Viewed: 25)                                                                                 |          |

**30.** Click the thumbnail image or the video title; the web page will look like this.

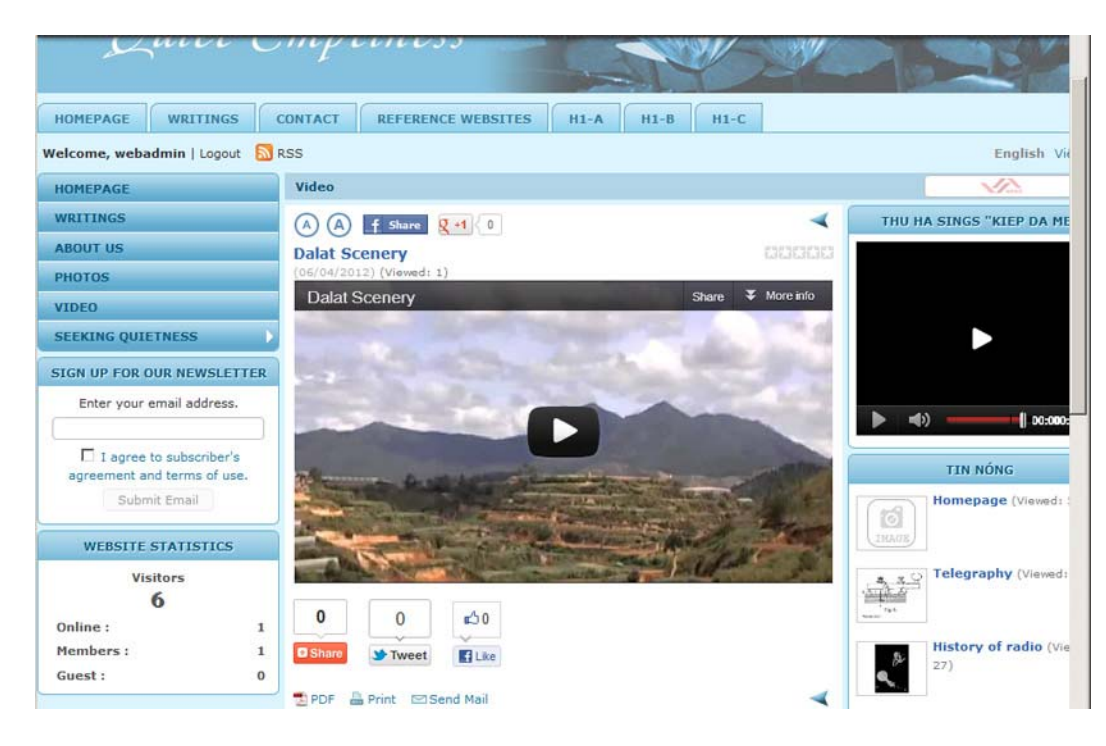

**31.** You have finished embedding a Youtube video in your website.

## **B.** Another method to embed a Youtube video in the video category

There is another method to embed a Youtube video in the video category of your website. The "**Media Link**" box is used in this method.

Embedding the video this way, you can utilize the function of the [\_] Hot Box. However, the video frame size on the video page cannot be changed.

The steps are similar to the previous method with some differences.

1. You will copy the web address of the Youtube video. Go to the page of the Youtube video you want to use. Copy the text in the address box. The address box is normally near the upper left corner of the web browser. For example, you will embed the video clip "Dalat Scenery" in your website.

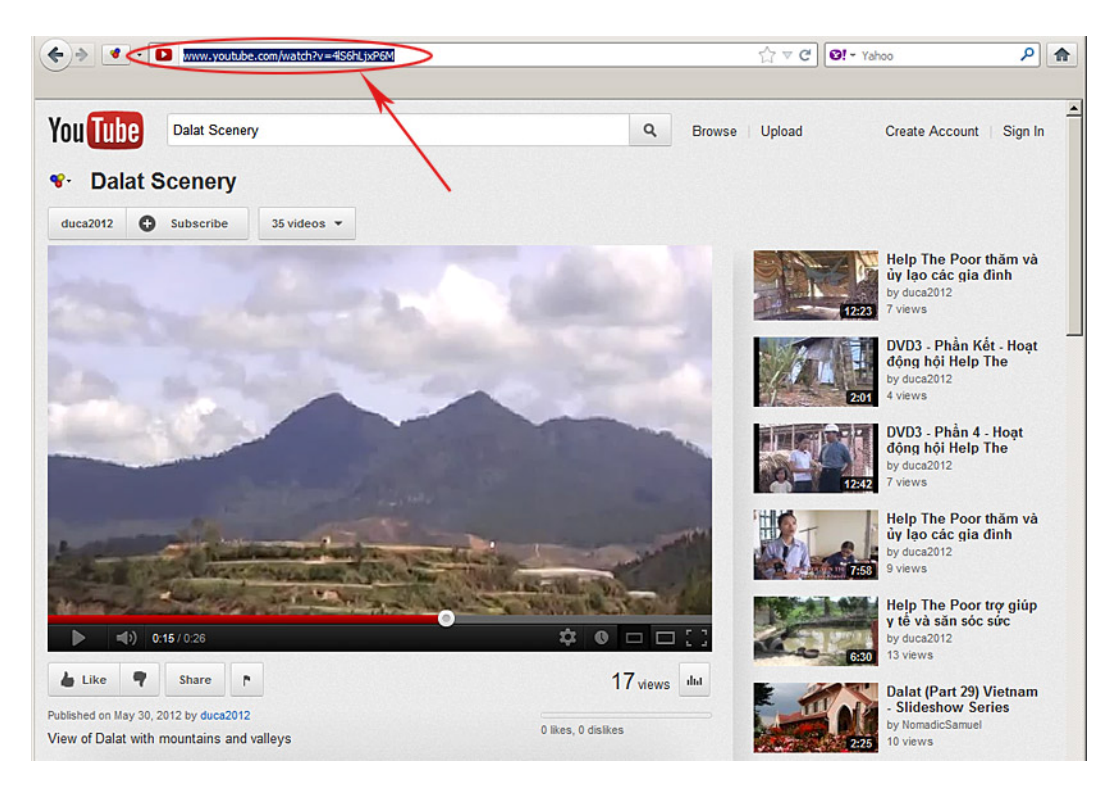

You will **highlight** the text in the address box, then **copy**.

**Here's how to highlight**. Press and hold the mouse's left button at the beginning of the text. While still holding the button, drag the mouse over the text. Then, release the button. The text will be white on blue background.

Now, you will **copy** it. Just press and hold the "**Ctrl**" key; then press the "**C**" key on your keyboard.

2. Next, add a new video record. Fill in the "Title" box. Let's fill in "Dalet Scenery 2". In the Category section, check the box on the same line with "Video". Do not insert the video in "Description" box. This time, you will paste the web address of the Youtube video in the Media Link box. Click anywhere in the box, then paste the text you've have copied in the previous step. Press and hold the "Ctrl" key, then press the "V" key on your keyboard to paste.

| Dalat Scenery 2                 | >                                                                                                    |                                                 |
|---------------------------------|----------------------------------------------------------------------------------------------------|-------------------------------------------------|
| Title to display                |                                                                                                    |                                                 |
| •7 🖓 🛄 +                        | 🐘 📴 Format 🔻 Font family 🔻 Font size 💌                                                                                                    |                                                 |
| X <sub>1</sub> X <sup>1</sup> B | / 🗓 🚜 汪 汪 译 律 筆 書 書 〓 🔺 👻 🗸                                                                                                    |                                                 |
| Α 16 Ω -                        | - 2 📟 🚳 🕁 🗷 🖥 📝 💷 🐵                                                                                                    |                                                 |
|                                 |                                                                                                    |                                                 |
|                                 |                                                                                                    |                                                 |
|                                 |                                                                                                    |                                                 |
|                                 |                                                                                                    |                                                 |
|                                 |                                                                                                    |                                                 |
| Path:                           |                                                                                                    |                                                 |
| Vhen an oversize                | I image is inserted into the content (using the image insert tool of the editor) the program wi                                                                     | ll create a regular size image (which is linked |
| ne original image,              | to be displayed along with the text. You can turn on this reature by selecting. Unginal inser                                                                       | option in the Insert Image window.              |
| Information «                   |                                                                                                    | Category «                                      |
| humbnail Image                  |                                                                                                    | B- LeftMenu                                     |
|                                 |                                                                                                    | Video                                           |
|                                 | /images/unload/site/video_poimage_ingBrowcer                                                                                                    |                                                 |
|                                 | Link to the thumbnail image, which is shown to the readers before they actually read the                                                                            |                                                 |
|                                 | full story. You do not need to prepare this thumbnail image. The program will automatically create a thumbnail image for you, no matter how hig your image is (with |                                                 |
|                                 | one condition: you must use the "Browser" button).                                                                                                    |                                                 |
| ledia Link                      | http://www.youtube.com/embed/4IS6hLjxP6M Browser                                                                                                    |                                                 |
|                                 | Normally, a video or audio clip can be inserted right into the content of an article. But,                                                                          |                                                 |
|                                 | select the right media player to play your video/audio file.                                                                                                    |                                                 |
| rief                            | :                                                                                                    |                                                 |
|                                 |                                                                                                    |                                                 |
|                                 |                                                                                                    |                                                 |
|                                 | A brief summany of the article                                                                                                    |                                                 |
|                                 | A bher summary of the article.                                                                                                    |                                                 |
| Information «                   |                                                                                                    |                                                 |
| uthor :                         |                                                                                                    |                                                 |
| и<br>и                          | riter, or author, of an article. Use semicolon (;) to separate writers if there are more than                                                                       |                                                 |
| 0                               | ne writer.                                                                                                    |                                                 |
| udio Present :                  |                                                                                                    |                                                 |
| P                               | erformer or singer of this audio item.                                                                                                    |                                                 |
| osted Date :                    | June 🔽 04 2012 @ 03 : 18 : 56                                                                                                    |                                                 |
| iewed :                         | 2                                                                                                    |                                                 |
| ordinal :                       | 100                                                                                                    |                                                 |
|                                 |                                                                                                    | charles II. Later best all                      |
| of Box                          |                                                                                                    | the sele all the sheets all                     |
| ot Box : [                      | 7                                                                                                    | cneck an   Oncheck an                           |

- **3.** Add a **Thumbnail Image** the same way as you have been instructed previously.
- **4.** This time, let's experiment by checking the [\_] **Hot Box** to see if it will be displayed in the "HOT VIDEO" box on the web page.
- **5.** Click the "**Add**" button (or the "Update" button, if you are editing an existing record).

Now, that you have finished the task, go to your website to check. The video category looks like this with the newly added video.

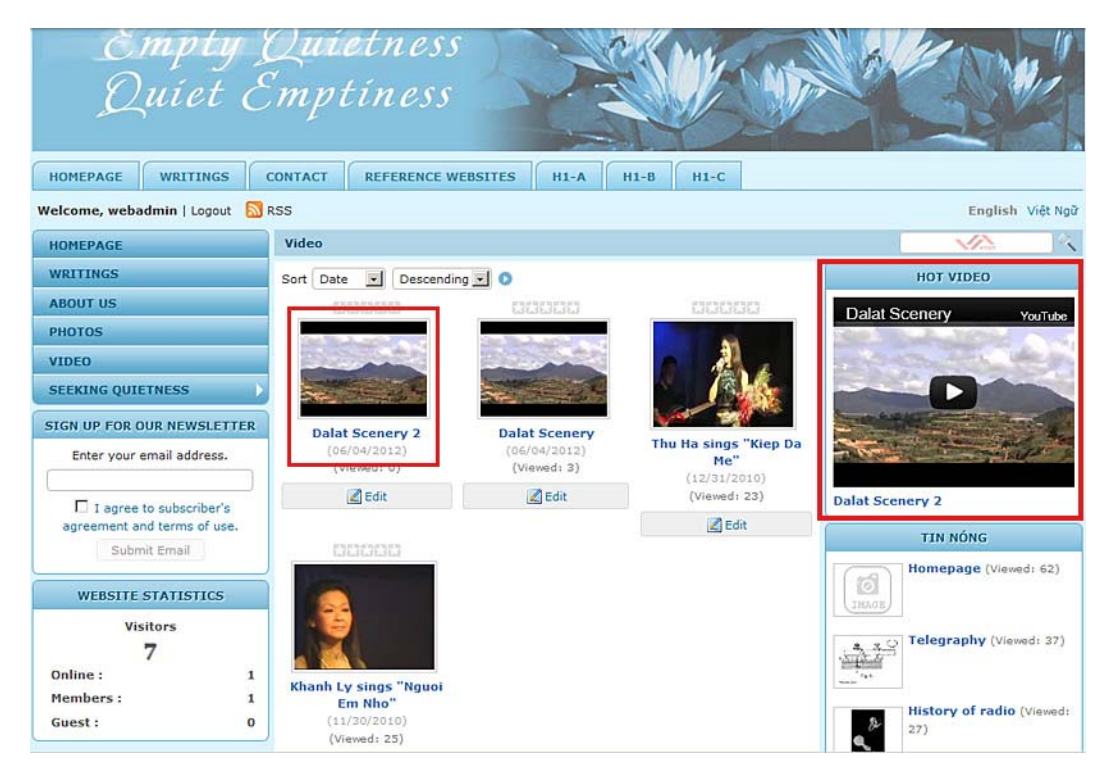

## C. To Embed a Youtube Video in an Article

You can also embed a Youtube video at the top, bottom, or anywhere in an article.

Suppose there is an article about Dalat, a tourist destination, in your website and you want to embed a Youtube video in it. We will embed a video after the first paragraph.

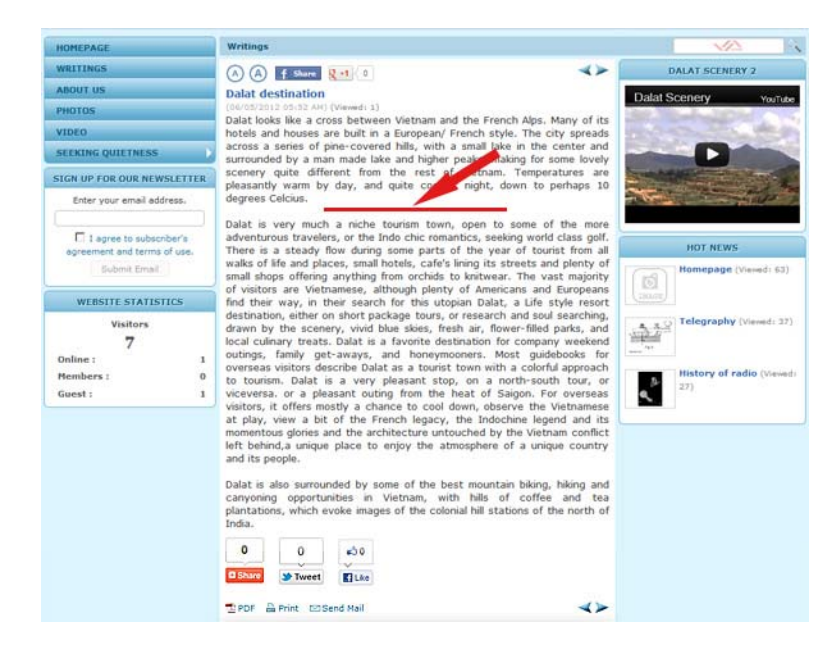

**1.** Go to YOUTUBE (www.youtube.com); find the video you want to embed in your article. For example, you will embed Youtube video clip "Dalat Scenery" in the article.

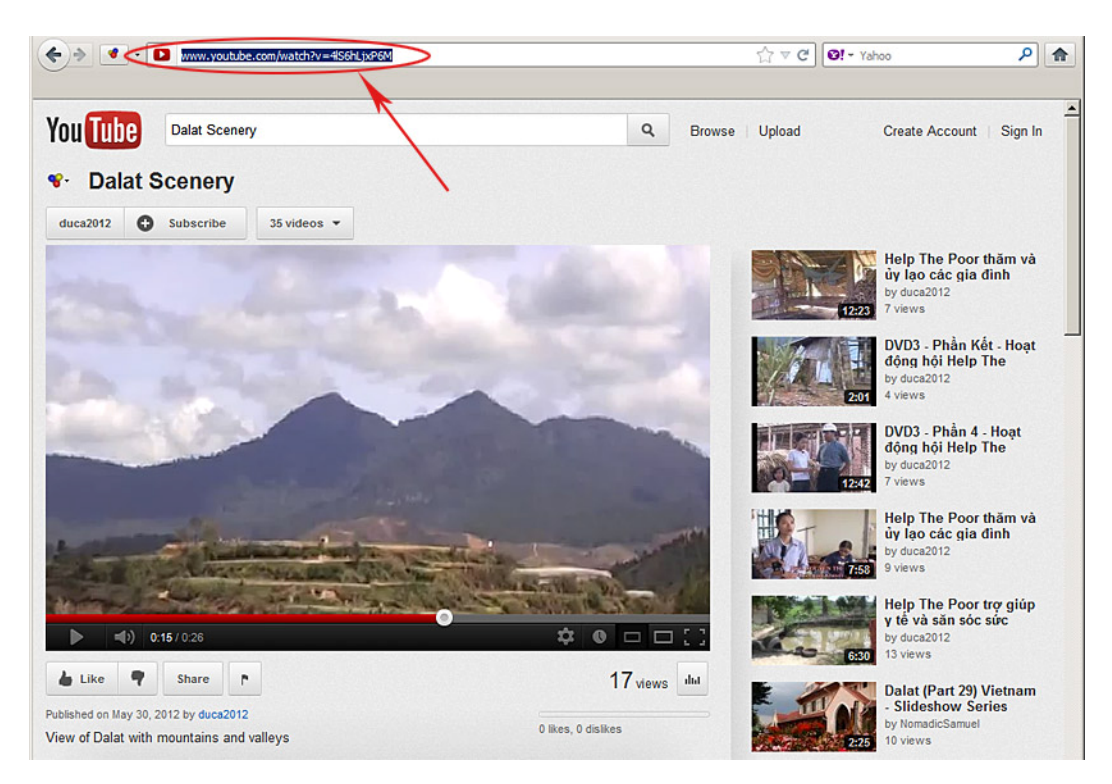

- **2. Highlight** the text in the address box of your web browser. This is the web address of the video.
- **3.** Copy the text. Just press and hold the "Ctrl" key and press the "C" button on your keyboard.
- **4.** Next, you will login the Control Panel. Find the article "Dalat Destination" and open the record. The record looks like this.

|                                                                                                    | . 🛛 🚧 Post Manager                                                                                                    | × 💫 Dalat destination                                                                                                    | n × 🛛 dalat - Yahoo! Search                                                                                                    | × 📌 Dalat travel guide - W ×                                                                                                    | O! Image Detail for - htt                                                                                                    | ×   |
|----------------------------------------------------------------------------------------------------|----------------------------------------------------------------------------------------------------|----------------------------------------------------------------------------------------------------|----------------------------------------------------------------------------------------------------|----------------------------------------------------------------------------------------------------|----------------------------------------------------------------------------------------------------|-----|
| * * *                                                                                                    | mysite.avcyber.com/sitead                                                                                                    | dmin/D_CatID-3_Table-NewsArtic                                                                                                    | de_LanguageID+5_SiteID+5/                                                                                                    | ☆ ♥ C                                                                                                    | ٩                                                                                                    |     |
| Sustem Tools                                                                                                    | Account Manager                                                                                                    | R Desource Manager                                                                                                    | 🔿 Website Manager 🛛 🔍 Cont                                                                                                    | ent Manager 🖪 Storage                                                                                                    | Lich ben                                                                                                    |     |
| ntrol Panel                                                                                                    | Account Hanager                                                                                                    | Contraction of the second second seco | C Website Hanager C Cont                                                                                                    | ent Hanager 😜 Storage                                                                                                    | /elcome, webadmin   Lo                                                                                                    | ogo |
| ואוים 7 ומיוואו                                                                                                    | English Việt Ngữ                                                                                                    |                                                                                                    | Post Manager                                                                                                    | Data V                                                                                                    | iew Record Edit                                                                                                    | 46  |
| Delete                                                                                                    | New Cop                                                                                                    | y Update                                                                                                    |                                                                                                    | but t                                                                                                    | ice in the control control                                                                                                    |     |
| Title / Descriptio                                                                                                    | on «                                                                                                    |                                                                                                    |                                                                                                    |                                                                                                    |                                                                                                    |     |
| Dalat destination                                                                                                    |                                                                                                    |                                                                                                    |                                                                                                    |                                                                                                    |                                                                                                    |     |
| tle to display                                                                                                    |                                                                                                    |                                                                                                    |                                                                                                    |                                                                                                    |                                                                                                    |     |
| • <b>7 (* 🔲</b> HT                                                                                                    | 🖦 🛅 Format                                                                                                    | ▼ Font family ▼ Font siz                                                                                                    | re 🔻                                                                                                    |                                                                                                    |                                                                                                    |     |
|                                                                                                    |                                                                                                    |                                                                                                    |                                                                                                    |                                                                                                    |                                                                                                    |     |
| X, X <sup>3</sup> B                                                                                                    | 7 <u>U</u> ABG !Ξ !Ξ                                                                                                    | 律律 医毒毒                                                                                                    | 🔳 <u>A</u> • 💇 •                                                                                                    |                                                                                                    |                                                                                                    |     |
| × <sub>s</sub> × <sup>s</sup> B A<br>A 4 G Ω -<br>Dalat looks like<br>The city spread<br>beaks, making                                                                                                    | r 및 Asc := :=<br>- 2 ⇔ ∰ ↓<br>a cross between V<br>ds across a series o<br>for some lovely scer                                                                                                    | if if if if if if if if if if if if if i                                                                                                    | Alps. Many of its hotels and ho<br>h a small lake in the center an<br>h the rest of Vietnam. Tempera                                                                                                    | ouses are built in a Europea<br>d surrounded by a man mad<br>stures are pleasantly warm                                                                                                    | n/ French style.<br>de lake and higher<br>by day, and quite                                                                                                    | -   |
| x, x³     B       A     Δ <sub>a</sub> Ω     -       Dalat looks like       The city spread;       cool of might, d       Dalat is very m       class golf. There is streets and       although element                                                                    | r U asc IE IE<br>- 2 ⇒ 2 ↓ U<br>a cross between V<br>ds across a series o<br>for some lovely sce<br>lown to perhaps 10<br>uch a niche tourism<br>re is a steady flow o<br>plenty of small sho<br>v of amaricas and                                                                                                    | ietnam and the French A<br>f pine-covered hills, with<br>nery quite different from<br>degrees Celcius.                                                                                                    | Alps. Many of its hotels and ho<br>h a small lake in the center an<br>h the rest of Vietnam. Tempera<br>the more adventurous travele<br>by year of tourist from all walks<br>no orchids to knitwear. The vas                                                                                                    | buses are built in a Europea<br>d surrounded by a man mar<br>atures are pleasantly warm<br>ars, or the Indo chic romant<br>of life and places, small ho<br>it majority of visitors are V'                                                                                                    | n/ French style.<br>de lake and higher<br>by day, and quite<br>dics, seeking world<br>tels, cafe's lining<br>letnamese,<br>t destination                                                                    |     |
| x, x'     B       AA     1/2       Dalat looks like       The city spread       peaks, making       cool of might, d       Dalat is very m       class golf. The       tis streets and       although plenty       either on short                                         | r U asc IE IE<br>- 2 so ∞ ↓ U<br>a cross between V<br>ds across a series o<br>for some lovely sce-<br>for some lovely sce-<br>for some lovely sce-<br>for some lovely sce-<br>to perhaps 10<br>uch a niche tourism<br>re is a steady flow<br>plenty of small shop<br>of Americans and<br>nackane tours or o                                                        | 译译 正 章 章<br>· · · · · · · · · · · · · · · · · · ·                                                                                                     | Alps. Many of its hotels and ho<br>h a small lake in the center an<br>a the rest of Vietnam. Tempera<br>the more adventurous travele<br>year of tourist from all walks<br>m orchids to knitwear. The vas<br>y, in their search for this utopi<br>hing drawn by the scenery vie                                                                                                    | buses are built in a Europea<br>d surrounded by a man mad<br>atures are pleasantly warm<br>ers, or the Indo chic romant<br>of life and places, small ho<br>of life and places, small ho<br>ti majority of visitors are Vi<br>an Dalat, a Life style resor<br>vid hlue skies fresh air flo                                                                           | n/ French style.<br>de lake and higher<br>by day, and quite<br>tics, seeking world<br>tels, cafe's lining<br>etnamese,<br>t destination,<br>wer-filled parks                                                | 1   |
| x,     x'     B       AA     Color     Color       Dalat looks like     The city spreacy       peaks, making     Color       Dalat is very m       Class golf. The       its streets and       although plenty       either an short       when an oversized               | r U asc ::= :::<br>- 2 => 2 => 2 => 2<br>a cross between V<br>ds across a series o<br>for some lovely sce-<br>lown to perhaps 10<br>uch a niche tourism<br>re is a steady flow o<br>plenty of small shop<br>y of Americans and<br>Image is inserted into<br>to be displayed along                                                                                  | ietnam and the French <i>I</i><br>f pine-covered hills, with<br>nery quite different from<br>degrees Celcius.<br>It town, open to some of<br>during some parts of the<br>ps offering anything from<br>Europeans find their war<br>research and soul search<br>the content (using the image<br>with the text. You can turn<br>with the text. You can turn                                                                                                    | Alps. Many of its hotels and ho<br>h a small lake in the center an<br>the rest of Vietnam. Tempera<br>the more adventurous travele<br>e year of tourist from all walks<br>m orchids to knitwear. The vas<br>y, in their search for this utopi<br>hinn drawn by the sceners vi<br>of this feature by selecting 'Origin                                                                                             | buses are built in a Europea<br>d surrounded by a man ma<br>atures are pleasantly warm<br>of life and places, small ho<br>it majority of visitors are Vi<br>an Dalat, a Life style resor<br>vird hlue skies fresh air flo<br>gram will create a regular size i<br>a linsert' option in the Insert Ir                                                                | n/ French style.<br>de lake and higher<br>by day, and quite<br>tics, seeking world<br>tels, cafe's lining<br>letnamese,<br>t destination,<br>wer-filled narks<br>mage (which is linked to<br>nage which ow. |     |
| x, x' B A<br>A (s) Q -<br>Dalat looks like<br>The city spread<br>peaks, majking<br>cool en night, d<br>Dalat is very m<br>class golf. Their<br>its streets and<br>although plenty<br>eithen an oversized<br>e original image)<br>Information 4                             | r U asc IE IE<br>- 2 so ∞ ↓ U<br>a cross between V<br>ds across a series o<br>for some lovely sce-<br>for some lovely sce-<br>for some lovely sce-<br>for some lovely sce-<br>to perhaps 10<br>uch a niche tourism<br>re is a steady flow of<br>plenty of small sho<br>y of Americans and<br>nackane tours or 1<br>Image is inserted into<br>to be displayed along |                                                                                                    | Aps. Many of its hotels and he<br>h a small lake in the center an<br>a the rest of Vietnam. Tempera<br>the more adventurous travele<br>by year of tourist from all walks<br>year of tourist from all walks<br>y, in their search for this utopi<br>him drawn by the scenery vi<br>ge insert tool of the editor) the prog<br>off this feature by selecting "Origin                                                 | buses are built in a Europea<br>d surrounded by a man ma<br>atures are pleasantly warm<br>ars, or the Indo chic romant<br>of life and places, small ho<br>it majority of visitors are Vi<br>an Dalat, a Life style resor<br>vid hlue skies fresh air flo<br>gram will create a regular size i<br>al Insert" option in the Insert In<br>Category «                   | n/ French style.<br>de lake and higher<br>by day, and quite<br>tics, seeking world<br>tels, cafe's lining<br>etnamese,<br>t destination,<br>wer-filled narks<br>mage (which is linked to<br>nage window.    |     |
| x,     x'     B       AA     Call     Q       Dalat looks like       The city spread       peaks, making       col of minght, d       Dalat is very m       class golf. The       class golf. The       although plenty       either on oversized       te original image? | T U ASC IE IE<br>→ 2 → 2 → 2 → 2 → 2 → 2 → 2 → 2 → 2 → 2                                                                                                    | ie than and the French A<br>f pine-covered hills, with<br>nery quite different from<br>degrees Celcius.<br>In town, open to some of<br>during some parts of the<br>ps offering anything from<br>Europeans find their way<br>research and soul search<br>the content (using the imag<br>with the text. You can turn                                                                                                    | Alps. Many of its hotels and ho<br>h a small lake in the center an<br>h the rest of Vietnam. Tempera<br>the more adventurous travele<br>e year of tourist from all walks<br>m orchids to knitwear. The vas<br>y, in their search for this utopi<br>inn drawn hy the scenery vi<br>re insert tool of the editor) the prog<br>off this feature by selecting "Origin                                                 | buses are built in a Europea<br>d surrounded by a man mara<br>atures are pleasantly warm<br>of life and places, small ho<br>of life and places, small ho<br>it majority of visitors are Vi<br>an Dalat, a Life style resorr<br>vid blue skies frech air. Bn<br>pram will create a regular size in<br>la Insert" option in the Insert In<br>Category «<br>Category « | n/ French style.<br>de lake and higher<br>by day, and quite<br>tics, seeking world<br>tels, cafe's lining<br>etnamese,<br>t destination,<br>wer-filled narks<br>mage (which is linked to<br>nage window.    |     |
| x, x' B A<br>A C Q C<br>Dalat looks like<br>The city spreac<br>peaks, making<br>cool of might, d<br>Dalat is very m<br>class golf. The<br>its streets and<br>although plenty<br>e original image?<br>Information «<br>umbnail Image 3                                      | r U Asc IE IE<br>→ 2 SP W U<br>a cross between V<br>ds across a series o<br>for some lovely sce<br>lown to perhaps 10<br>uuch a niche tourism<br>re is a steady flow o<br>plenty of small sho<br>y of Americans and<br>to be displayed along<br>Image Is Inserted Into<br>to be displayed along<br>Image Supload/site                                              | ietnam and the French /<br>f pine-covered hills, with<br>nery quite different from<br>degrees Celcius.<br>In town, open to some of<br>during some parts of the<br>ps offering anything from<br>Europeans find their way<br>research and soul search<br>the content (using the image<br>with the text. You can turn<br>/noimage.jpg                                                                                                    | Alps. Many of its hotels and ho<br>h a small lake in the center an<br>h the rest of Vietnam. Tempera<br>the more adventurous travele<br>e year of tourist from all walks<br>m orchids to knitwear. The vas<br>y, in their search for this utopin<br>their search for this utopin<br>a finan drawn by the scenery vi<br>pe insert tool of the editor) the prop<br>off this feature by selecting "Origin<br>Browser | buses are built in a Europea<br>d surrounded by a man mara<br>atures are pleasantly warm<br>of life and places, small ho<br>it majority of visitors are Vi<br>an Dalat, a Life style resorr<br>vid huse sties fresh air flo<br>rram will create a regular size in<br>la Insert" option in the Insert In<br>Category *<br>Category *                                 | n/ French style.<br>de lake and higher<br>by day, and quite<br>tics, seeking world<br>tels, cafe's lining<br>letnamese,<br>t destination,<br>war-filled narks<br>mage (which is linked to<br>mage window.   |     |

**5.** Find the place where you want to embed the video. Click the mouse. You may need to click at the end of the previous paragraph and press the "Enter" key to make a blank line. Next, click the icon for "**Insert/edit embedded media**". You will see the "Insert/edit embedded Media" screen.

|                                                                                                    | Inse             | rt / edit embedded media |
|----------------------------------------------------------------------------------------------------|------------------|--------------------------|
| Dalat destination<br>Title to display                                                                                                    | General Advanced |                          |
| 🔊 (* 📄 ktn. 🎬 Format 👻                                                                                                    | File/URL         |                          |
| $\begin{array}{c ccccccccccccccccccccccccccccccccccc$                                                                                                    | Type Flas        | h 🔹                      |
| Dalat is very much a niche tourism to<br>class golf. There is a steady flow du                                                                                                    |                  |                          |
| its streets and plenty of small shops<br>although plenty of Americans and Eu<br>either on short narkane tours, or res<br>Path: span<br>When an overclard image is inserted into the                                                               |                  |                          |
| its streets and plenty of small shops<br>although plenty of Americans and Eu<br>either on ehort narkane tours or rec<br>Path: span<br>When an oversized image is inserted into th<br>he original image) to be displayed along wi<br>Information « |                  |                          |

- 6. Click the mouse in the box named **File/URL** and **paste** the web address of the video you have copied in the previous step. Just press and hold the "**Ctrl**" key and press the "**V**" key of your keyboard to paste.
- 7. If you want to change the video frame size, first, click inside the box named "**Preview**". The representative image of the video will appear and the some numbers will be displayed in the "**Dimensions**" boxes. They are the current dimensions of the video frame.

| Title / Description «                                                                                                    | Insert / edit embedded media                  | C.  |
|----------------------------------------------------------------------------------------------------|-----------------------------------------------|-----|
| Dalat destination                                                                                                    | General Advanced                              |     |
| tle to display                                                                                                    | General                                       |     |
| 🔊 (🕶 🔲 arm. 🔯 Format 👻                                                                                                    | File/URL http://www.youtube.com/v/4lS6hLjxP6M | EE  |
| ×, × <sup>3</sup> B I <u>U</u> AS€ !Ξ !Ξ                                                                                                    | Type Flash                                    |     |
| A 1 Ω - 2 = 0 U 1                                                                                                    | Dimensions 425 x 350 Constrain proporti       | ons |
| and a final sector that a sector between the sector                                                                                                    | Preview                                       |     |
| peaks, making for some lovely scene<br>cool at night, down to perhaps 10 do                                                                                                    | See States                                    |     |
| peaks, making for some lovely scene<br>cool at pight, down to perhaps 10 de<br>Dalat is very much a niche tourism tr<br>class golf. There is a steady flow dur<br>ts streets and plenty of small shops<br>although plenty of Americans and Eu<br>pither on short package tours or res<br>ath: span                                                                                                    |                                               |     |
| peaks, making for some lovely scene<br>cool at picky down to perhaps 10 de<br>Dalat is very much a niche tourism to<br>class golf. There is a steady flow du<br>its streets and plenty of small shops<br>although plenty of Americans and Eu<br>either on short narkane tours or re-<br>ath: span<br>hen an oversized image is inserted into th<br>e original image) to be displayed along wi<br>Information « |                                               | ×   |

- **8.** Click to check the "**Constrain proportions**" box. Fill in the first box with the width, in pixels, that you want. The second number will be automatically filled in for you.
- **9.** Click the "**Insert**" button. You will be back to the article. A yellow frame will appear to represent the Youtube video you've just embedded. It's now on the left side.

| Cor New History                                                                                                    | goodmands Too                                                                                                    | s Deb                                                                                                    |                                                                 | Construction of the                                       |                                                                                         | - De                                                                                                    |                                                                                    |                                                              |
|----------------------------------------------------------------------------------------------------|----------------------------------------------------------------------------------------------------|----------------------------------------------------------------------------------------------------|-----------------------------------------------------------------|-----------------------------------------------------------|-----------------------------------------------------------------------------------------|----------------------------------------------------------------------------------------------------|------------------------------------------------------------------------------------|--------------------------------------------------------------|
| omepage                                                                                                    | ×                                                                                                    | M Post Manager                                                                                                    |                                                                 | × Dalat Scer                                              | nery - YouTube                                                                          | × 4                                                                                                    | 52                                                                                 |                                                              |
| * 🗣 🖛 my                                                                                                    | site.avcyber.com/site                                                                                                    | admin,/D_CatID-3_Table                                                                                                    | e-NewsArticle_Language                                          | ID-5_SiteID-5/                                            |                                                                                         | ☆ ₹ C 0! -                                                                                                    | Yahoo                                                                              | ٩                                                            |
| System Tools                                                                                                    | Account Manag                                                                                                    | er 🚺 Resource I                                                                                                    | Manager 🔹 Web                                                   | site Manager                                              | Content Man                                                                             | lager 🚺 Storag                                                                                                    | je 🔹 Lich hi                                                                       | in .                                                         |
| ntrol Panel                                                                                                    | nglish Việt Ng                                                                                                    | a 🚺                                                                                                    | Post                                                            | Manager                                                   |                                                                                         |                                                                                                    | Welcome, w<br>Last Visit: 6                                                        | vebadmin   Log<br>//5/2012 6:35:39                           |
| Delete                                                                                                    | New Co                                                                                                    | opy Update                                                                                                    | )                                                               |                                                           |                                                                                         | Da                                                                                                    | ta View                                                                            | tecord Edit                                                  |
| Title / Description                                                                                                    | 4                                                                                                    | $\sim$                                                                                                    |                                                                 |                                                           |                                                                                         |                                                                                                    |                                                                                    |                                                              |
| alat destination                                                                                                    |                                                                                                    |                                                                                                    |                                                                 |                                                           |                                                                                         |                                                                                                    |                                                                                    |                                                              |
|                                                                                                    |                                                                                                    |                                                                                                    |                                                                 |                                                           |                                                                                         |                                                                                                    |                                                                                    |                                                              |
| tle to display                                                                                                    |                                                                                                    |                                                                                                    |                                                                 |                                                           |                                                                                         |                                                                                                    |                                                                                    |                                                              |
| n Ce 🔄 HTM.                                                                                                    | Format                                                                                                    | ▼ Font family                                                                                                    | - 3(1) -                                                        |                                                           |                                                                                         |                                                                                                    |                                                                                    |                                                              |
| ×7 (× ⊒ ⊪m.<br>×, × B I                                                                                                    | Format                                                                                                    | ▼ Font family                                                                                                    |                                                                 | • 💇 •                                                     |                                                                                         |                                                                                                    |                                                                                    |                                                              |
| <ul> <li>C<sup>i</sup> I III IIII</li> <li>X<sup>i</sup> X<sup>i</sup> B J</li> <li>X<sup>i</sup> X<sup>i</sup> B J</li> <li>X<sup>i</sup> Ω —</li> <li>X<sup>i</sup> A Looks like a 'he city spreads leaks, making for</li> </ul>                                                                                                    | Format<br>Ass ::: ::<br>2 == čé (<br>cross between<br>across a series<br>r some lovely so                                                                                                    | Font family     Font family     Font fami | French Alps. Man<br>hills, with a small                         | • ≝ •<br>w this hotels<br>ke in the cer<br>of Vietnam. T  | and houses a<br>hter and surro<br>emperatures                                           | rre built in a Euro<br>unded by a man<br>are pleasantly w                                                                                 | opean/ Frencl<br>1 made lake a<br>1 arm by day,                                    | h style.<br>nd higher<br>and quite                           |
| 2       C       Imm.         X       X       B       Z         A       C       C       Imm.         Datat looks like a the city spreads eaks, making for cool at night, door cool at night, door cool at nig | Pormat<br>U AK III II<br>2 So 2 Cross between<br>across between<br>across across across across across across<br>across across across acr | Font family     Family     F | French Alps. Man<br>hills, with a small<br>reent from the<br>s. | • ⊉ •<br>y onts hotels<br>occ in the cer<br>of Vietnam. T | and houses a<br>hter and surro<br>emperatures a                                         | ire built in a Eurr<br>unded by a man<br>are pleasantly w                                                                                 | opean/ Frencl<br>n made lake a<br>arm by day,                                      | h style.                                                     |
| the to deplay<br>2 (μ) (μ) (μ) (μ)<br>(μ) (μ) (μ) (μ)<br>(μ) (μ) (μ) (μ) (μ)<br>(μ) (μ) (μ) (μ) (μ) (μ)<br>(μ) (μ) (μ) (μ) (μ) (μ) (μ) (μ) (μ) (μ)                                                                                                    | Pormat<br>Mark III II<br>Cross between<br>across a series<br>r some lovely sc<br>wn to perhaps 1                                                                                                    | Font family     Family     F | French Alps, Man<br>hills, with a small<br>rent from the<br>s.  | • ≥ •<br>y nts hotels<br>the in the cer<br>of Vietnam. T  | and houses a<br>hter and surro<br>emperatures a<br>the program wil                      | re built in a Euro<br>unded by a mar<br>are pleasantly w                                                                                  | opean/ Frencl<br>n made lake a<br>arm by day,<br>size image (wh)                   | h style.<br>nd higher<br>and quite<br>th is linked to        |
| de to display:                                                                                                    | Pormat<br>W MAR III II<br>Cross between<br>across a series<br>r some lovely sc<br>wn to perhaps 1<br>mage is inserted in<br>be displayed alor                                                                                                    | Pont family     if if if if if if if if if if if if                                                                                                    | French Alps. Man<br>hills, with a small<br>rent from the<br>s.  | • 2 •<br>wy ints hotels<br>ke in the cer<br>of Vietnam. T | and houses a<br>nter and surro<br>emperatures a<br>the program will<br>"Original Insert | ire built in a Euri<br>unded by a man<br>are pleasantly w<br>Pleasantly w<br>" option in the Ins                                          | opean/ Frencl<br>n made lake a<br>arm by day,<br>size image (whi<br>ert Image wind | h style.<br>nd higher<br>and quite<br>th is linked to<br>ow. |
| te to deplay                                                                                                    | Pormat     Var := ::::::::::::::::::::::::::::::::::                                                                                                    | Pont family     JP of family     JP of family     Vietnam and the     of pine-covered enery quite differ     0 degrees Celcius to the content (using     with the text. You                                                                                                    | French Alps. Man<br>hills, with a small<br>rent from the<br>s.  | • 2 •<br>y nts hotels<br>is in the cer<br>of Vietnam. T   | and houses a<br>hter and surro<br>emperatures -<br>the program will<br>"Original Insert | rre built in a Eurr<br>unded by a man<br>are pleasantly w<br>Il create a regular<br>t <sup>e</sup> option in the Ins<br><b>Category</b> « | opean/ Frenci<br>made lake a<br>arm by day,<br>size image (whi<br>size image (whi  | h style.<br>nd higher<br>and quite<br>th is linked to<br>ow. |

- **10.** Let's move it to the center. Click on the yellow frame, and then click the icon for "centered paragraph". The yellow frame will be moved to the center position.
- **11.** If you want to add a thumbnail image for the video, do as you have done in the previous part of this article.
- **12.** Finally, click the "**Update**" button to save the changes you've just made.
- **13.** You can now go to your web site and check. Click on the article "Dalat Destination". The web page looks similar to this.

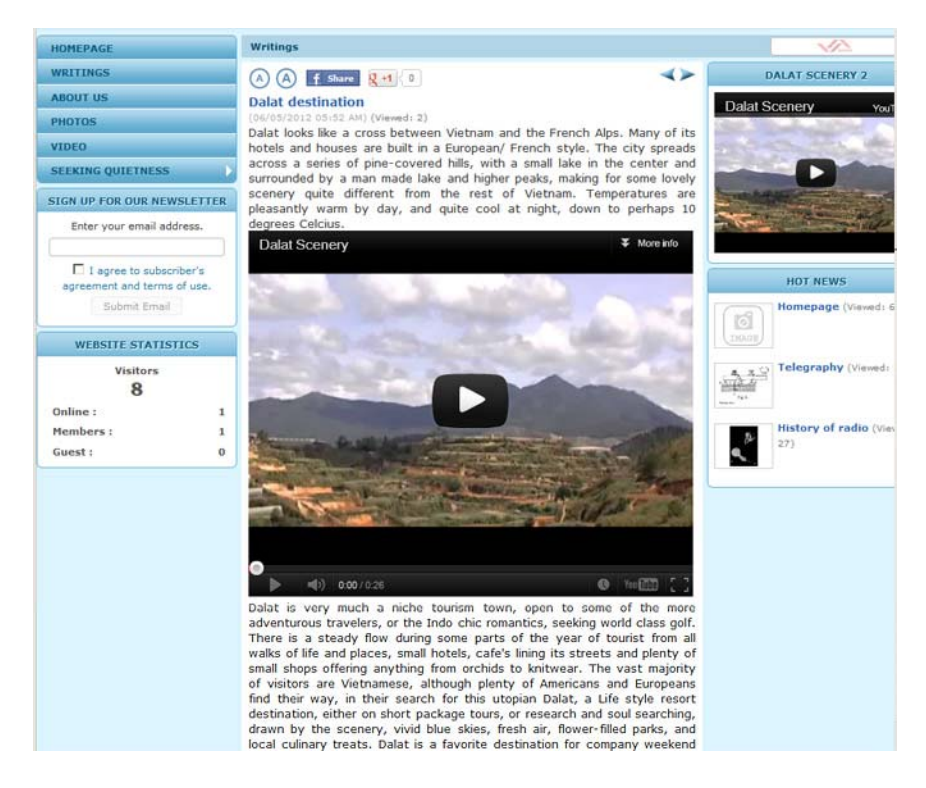

You've just finished embedding a Youtube video in an article.

Until now, you have completed instructions on embedding a Youtube video in your website.